## Portail bnu : The How-To Series

## Episode 2: How do I find a database if I know the name or part of it?

In this instalment we will look at locating a database where we know the name or part of the name.

First, connect to Consortium Luxembourg's electronic documentation portal at <u>www.portail.bnu.lu</u>.

Once you put the portal into the language of your choice (I will use English), you will see a menu in the top-left hand side of the screen:

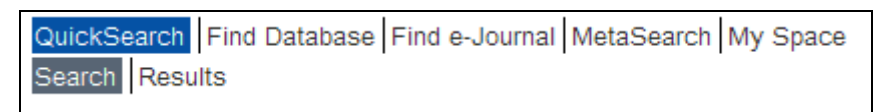

Let's start with finding a database. As the name might suggest, click on the "Find Database" menu option. You should get a screen that looks like this:

| ×.                           | Bibliothèque<br>nationale         | portail bnu                                                                | Université du Luxembourg<br>CRP-Gabriel Lippmann<br>CRP-Henri Tudor<br>CRP-Santé | BNL              |
|------------------------------|-----------------------------------|----------------------------------------------------------------------------|----------------------------------------------------------------------------------|------------------|
| QuickSearch<br>Find Database | Find Database Find Database List  | e-Journal MetaSearch My Space                                              | e                                                                                | ⊕ 🔒 🖟 ?<br>Guest |
| Find Da                      | atabase                           |                                                                            |                                                                                  |                  |
| Title                        | Locate                            | Category                                                                   |                                                                                  |                  |
| <u>A</u> B<br>Title:<br>⊙ :  | CDEEGHIJKLMM<br>Show all O Show u | IOPQRSTUVWXYZOther<br>C Starts with OConta<br>nrestricted                  | ains OExact                                                                      |                  |
|                              | <u>Turn O</u>                     | Powered by <b>()) MetaLib</b><br>Iff Auto Refresh   Accessibility Statemen | nt and Disclaimer                                                                |                  |

When searching for a database by name, you have two options. Either choose the letter corresponding to the first letter in the name of the database from the A to Z list or search for the name by entering something in the Title search box.

If you choose a letter from the A to Z list, you will get a screen like this (depending on the letter you chose of course!):

|                                                                                          | *                         | Bibliothèque<br>nationale          | portail bnu                    |                  | Université du Luxembourg<br>CRP-Gabriel Lippmann<br>CRP-Henri Tudor<br>CRP-Santé |                               | BNL              |
|------------------------------------------------------------------------------------------|---------------------------|------------------------------------|--------------------------------|------------------|----------------------------------------------------------------------------------|-------------------------------|------------------|
| Quick<br>Find E                                                                          | Search F<br>Database      | ind Database Find<br>Database List | e-Journal MetaSearch M         | ly Space         |                                                                                  |                               | 🌐 🔒 🖡 📍<br>Guest |
| Da                                                                                       | tabas                     | se List                            |                                |                  |                                                                                  |                               |                  |
| Searcl                                                                                   | h for " <mark>A to</mark> | Z List = H" found 11 Da            | atabases                       |                  |                                                                                  |                               |                  |
| Result                                                                                   | ts List <u>Bri</u>        | ef View                            |                                |                  |                                                                                  |                               |                  |
| Hand -                                                                                   | - HUDOC                   |                                    | Go to                          | MetaSearch       |                                                                                  | <previous next=""></previous> |                  |
|                                                                                          | Database                  | Name                               |                                |                  | Туре                                                                             | Actions                       |                  |
| - 🔒                                                                                      | Hand Pres                 | s Books (OCLC)                     |                                |                  | Searchable                                                                       | í                             |                  |
|                                                                                          | Handbuch<br>Full Text     | der historischen Buchb             | estände in Deutschland, Österi | reich und Europa | Link                                                                             | (j)+                          |                  |
| 8                                                                                        | Hein Onlin                | e - English Reports Full           | Text 🛛 Access only in: 🔒 🏢     |                  | Link , Index                                                                     | í                             |                  |
| 8                                                                                        | Hein Onlin                | e - Law Journal Library            | Full Text Access only in: 🔒    | uni              | Index                                                                            | í                             |                  |
| 8                                                                                        | Hein Onlin                | e - Legal Classics Full            | Text Access only in: 🔒 💵       |                  | Index                                                                            | í                             |                  |
| 0                                                                                        | Hein Onlin                | e - Treaties and Agreem            | ents Library Full Text Acces   | ss only in: 🔒 🏢  | Index                                                                            | í                             |                  |
|                                                                                          | Highwire                  | Search and Link                    |                                |                  | Search-and-go                                                                    | (j)⊕Q                         |                  |
| 8                                                                                        | Historical                | Abstracts (EBSCO)                  |                                |                  | Index , Searchable                                                               | í                             |                  |
| 0                                                                                        | Historical                | Encyclopedia of America            | n Business Full Text           |                  | Encyclopedia , Electronic<br>Book , Link                                         | í                             |                  |
|                                                                                          | Historisch                | e Bibliographie Online             |                                |                  | Link                                                                             | (i)+                          |                  |
|                                                                                          | HUDOC - I                 | European Court of Huma             | n Rights Database Full Text    |                  | Link                                                                             | ( <b>i</b> )+                 |                  |
| Hand -                                                                                   | - HUDOC                   |                                    | Go to                          | MetaSearch       |                                                                                  | <previous next=""></previous> |                  |
| Powered by ()) MetaLib<br>Turn Off Auto Refresh   Accessibility Statement and Disclaimer |                           |                                    |                                |                  |                                                                                  |                               |                  |

More interesting perhaps, is to perform a search for a database. Go back to the database search page by clicking the "Back" button in your browser.

Now, let's say that you know you want to access a database from Ebsco but you can't quite remember the name of it. By entering the word 'Ebsco' (without the quotes) in the Title search box, selecting the option 'Contains', and clicking on the "Go" button, you will get a list of databases with the word 'Ebsco' in their title:

|          | Ľ                | Bibliothèque<br>nationale | portail br                           | iu       |                                        | Université du Luxemb<br>CRP-Gabriel Lippman<br>CRP-Henri Tudor<br>CRP-Santé | ourg<br>n      |                               | BNL     |
|----------|------------------|---------------------------|--------------------------------------|----------|----------------------------------------|-----------------------------------------------------------------------------|----------------|-------------------------------|---------|
| Quick    | Search           | Find Database Find        | i e-Journal MetaSearc                | h My     | Space                                  |                                                                             |                |                               | ⊕ â 际 ? |
| Find L   | atabase          | Datābase List             |                                      |          |                                        |                                                                             |                |                               | Guest   |
| Dat      | taba             | se List                   |                                      |          |                                        |                                                                             |                |                               |         |
| Search   | n for "Con       | tains = Ebsco" found      | 18 Databases                         |          |                                        |                                                                             |                |                               |         |
| Result   | s List <u>Br</u> | ief View                  |                                      |          |                                        |                                                                             |                |                               |         |
|          |                  |                           |                                      |          |                                        |                                                                             |                |                               |         |
| Acade    | mic - ven        | te                        |                                      | Go to    | Metaseard                              | <u>sh</u>                                                                   |                | <previous next=""></previous> |         |
|          | Databas          | e Name                    | Eull Text                            |          |                                        | lype                                                                        | oarchable      | Actions                       |         |
|          | Academic         | C Search Premier(EDSU     | <u>)</u> [ <b>Pu</b> , <b>i</b> ent] |          |                                        | Index , 3                                                                   | earchable      |                               |         |
|          | America.         | History & Life (Ebscu)    | Eull Text                            |          |                                        | index , 5                                                                   | earcnable      | <u>U</u>                      |         |
|          | Business         | Source Premier(EBSCC      |                                      |          |                                        | Index , S                                                                   | earchable      | (1)                           |         |
| Ē        | Computer         | rs and Applied Sciences   | Complete (EBSCO)                     | lext     |                                        | Index , S                                                                   | earchable      | (i)                           |         |
| <u> </u> | EconLit (I       | EBSCO)                    |                                      |          |                                        | Index , S                                                                   | earchable      | (i)                           |         |
| 8        | Education        | n Research Complete (E    | BSCO) Full Text                      |          |                                        | Index , S                                                                   | earchable      | i                             |         |
| 8        | ERIC (EB         | SCO)                      |                                      |          |                                        | Index , S                                                                   | earchable      | í                             |         |
| 8        | Europear         | Niews of the Americas     | s: 1493 to 1750 (EBSCO)              |          |                                        | Index                                                                       |                | í                             |         |
| 0        | GreenFIL         | E (EBSCO)                 |                                      |          |                                        | Index , S                                                                   | earchable      | í                             |         |
| 8        | Historical       | Abstracts (EBSCO)         |                                      |          |                                        | Index , S                                                                   | earchable      | í                             |         |
| 8        | Inspec (E        | BSCO)                     |                                      |          |                                        | Index , S                                                                   | earchable      | i                             |         |
| 0        | Library, li      | nformation Science & Te   | chnology (EBSCO) Full To             | ext      |                                        | Index , S                                                                   | earchable      | í                             |         |
| 0        | MEDLINE          | with Fulltext (EBSCO)     | Full Text                            |          |                                        | Index , S                                                                   | earchable      | í                             |         |
| 8        | Regional         | Business News (EBSC)      | ) Full Text                          |          |                                        | Index , S                                                                   | earchable      | í                             |         |
| 8        | RILM Mus         | sic Literature (EBSCO)    |                                      |          |                                        | Index , S                                                                   | earchable      | í                             |         |
| 8        | RISM Ser         | ies A/II: Music Manuscri  | pts after 1600 (EBSCO)               |          |                                        | Index , S                                                                   | earchable      | i                             |         |
| 8        | Serials D        | irectory (EBSCO)          |                                      |          |                                        | Index , S                                                                   | earchable      | ī                             |         |
| 8        | Vente et         | Gestion (EBSCO) Full      | Text                                 |          |                                        | Index , S                                                                   | earchable      | i                             |         |
| Acade    | mic - Ven        | te                        |                                      | Go to    | MetaSearc                              | <u>sh</u>                                                                   |                | <previous next=""></previous> |         |
|          |                  |                           | <u>Turn (</u>                        | Off Auto | Powered  <br><u>Refresh</u>   <u>A</u> | by ()) MetaLib<br>ccessibility Statemen                                     | t and Disclain | ner                           |         |

Let's go back and try another search. If you know the exact name of the database, you can enter it into the Title search box, for example 'Eric (ebsco)', choose the option 'Exact' and click on the "Go" button:

| y                         | Bibliothèque<br>nationale                     | portail bnu                                  | Université du Luxembourg<br>CRP-Gabriel Lippmann<br>CRP-Henn Tudor<br>CRP-Santé | BNL              |
|---------------------------|-----------------------------------------------|----------------------------------------------|---------------------------------------------------------------------------------|------------------|
| QuickSearc<br>Find Databa | h Find Database Fi<br>se Database List        | nd e-Journal MetaSearch My Sp                | pace                                                                            | 🌐 🔒 🖟 ?<br>Guest |
| Find D                    | )atabase                                      |                                              |                                                                                 |                  |
| Title                     | Locate                                        | Category                                     |                                                                                 |                  |
| Title:                    | ABCDEFGHIJK<br>Eric (ebsco)<br>Show all O Sho | <u>MNOPQRSIUVWXYZOth</u><br>O Starts with Oc | <u>er</u><br>Contains ⊙Exact                                                    | GO               |
|                           |                                               | Powered b<br>Turn Off Auto Refresh   Act     | y ()) MetaLib<br>cessibility Statement and Disclaimer                           |                  |

You will notice that the search is case insensitive.

| *                              | Bibliothèque<br>nationale     | portail bi              | าน                                    | Université du Luxembourg<br>CRP-Gabriel Lippmann<br>CRP-Henri Tudor<br>CRP-Santé |                               | BNL                     |
|--------------------------------|-------------------------------|-------------------------|---------------------------------------|----------------------------------------------------------------------------------|-------------------------------|-------------------------|
| QuickSearch F<br>Find Database | ind Database<br>Database List | Find e-Journal MetaSear | ch My Space                           |                                                                                  |                               | 🌐 🔒 <b>日 ?</b><br>Guest |
| Databas                        | e List                        |                         |                                       |                                                                                  |                               |                         |
| Search for "Exact              | t = Eric (ebsco)"             | found 1 Databases       |                                       |                                                                                  |                               |                         |
| Results List <u>Brie</u>       | ef View                       |                         |                                       |                                                                                  |                               |                         |
| ERIC - ERIC                    |                               | Go to                   | MetaSearch                            |                                                                                  | <previous next=""></previous> |                         |
| Database                       | Name                          |                         |                                       | Туре                                                                             | Actions                       |                         |
| ERIC (EBSC                     | <u>:0)</u>                    |                         |                                       | Index , Searchable                                                               | (i)                           |                         |
| ERIC - ERIC                    |                               | Go to                   | MetaSearch                            |                                                                                  | <previous next=""></previous> |                         |
|                                |                               | Turn Off Auto R         | Powered by 🌒 🖍<br>efresh   Accessibil | <b>AetaLib</b><br>ity Statement and Disclaimer                                   |                               |                         |

The last options on the Find Database by Title search page is "Show all" or "Show unrestricted". These options will locate all databases matching the title you entered or locate only databases to which you have access which match the title you entered. Using our example above, if we search on 'Eric (ebsco)' as an 'Exact' match and with the "Show unrestricted" option, we will get no results:

| *                            | Bibliothèque nationale                  | portail bnu                                                                        | Université du Luxembourg<br>CRP-Gabriel Lippmann<br>CRP-Henri Tudor<br>CRP-Santé |                 | BNL   |
|------------------------------|-----------------------------------------|------------------------------------------------------------------------------------|----------------------------------------------------------------------------------|-----------------|-------|
| QuickSearch<br>Find Database | Find Database Fine Database List        | nd e-Journal MetaSearch My Space                                                   | e                                                                                | No match found  | Guest |
| Find Da                      | atabase                                 |                                                                                    |                                                                                  | NO HIATCH TOUNG |       |
| Title                        | Locate                                  | Category                                                                           |                                                                                  |                 |       |
| A<br>Title:                  | BCDEFGHIJKI<br>Showall <sup>®</sup> Sho | <u>■ M N O P Q R S T U V W X Y Z Other</u><br>O Starts with OCor<br>w unrestricted | ntains OExact                                                                    | Ō               |       |
|                              |                                         | Powered by (                                                                       | ) MetaLib<br>sibility Statement and Disclaimer                                   |                 |       |

That's it! Next time we'll look at finding journals by name.